## ACCESSO ALLA BACHECA DELLA CLASSE

1. Accedere alla classroom della classe usando le credenziali dello studente e quindi accedere all'APP Drive usando il menu con i 9 puntini in alto a destra

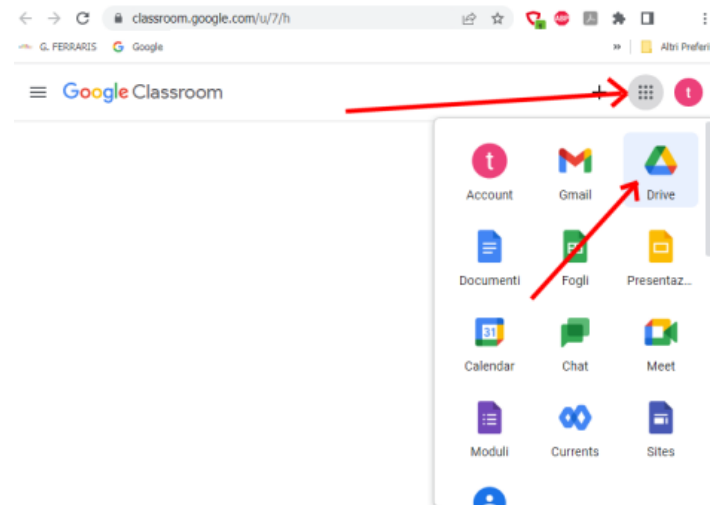

2. Accedere al drive "Condivisi con me" usando il menù a sinistra

| ← → C 🔒 driv<br>→ G. FERRARIS G Goo | e.google.com/drive/u/7/shared-with-r | e          |   |                                              | • Ē | Ŷ  |
|-------------------------------------|--------------------------------------|------------|---|----------------------------------------------|-----|----|
| 🛆 Drive                             | Q Cerca in Dri                       | e          |   | <sup>4</sup> 보                               | 0   | ٩  |
| + Nuovo                             | Condivisi con n                      | 0          | • |                                              |     |    |
| Priorità Il mio Drive               | Modificato d                         | pdf<br>39i |   | TABELLONE1B.pdf<br>Modificato il mese scorso |     |    |
| Drive condivisi                     |                                      |            |   |                                              |     |    |
| Condivisi con m                     | ivisi con me                         |            |   |                                              |     | De |
| ☆ Speciali                          |                                      |            |   |                                              |     |    |
| Cestino                             | _                                    |            |   |                                              |     |    |
| Spazio di archiviazione uti         | lizzato: 0 byte                      |            |   |                                              |     |    |
|                                     | Bacheca 18                           | 2022       |   |                                              |     |    |

3. Accedere alla bacheca della classe

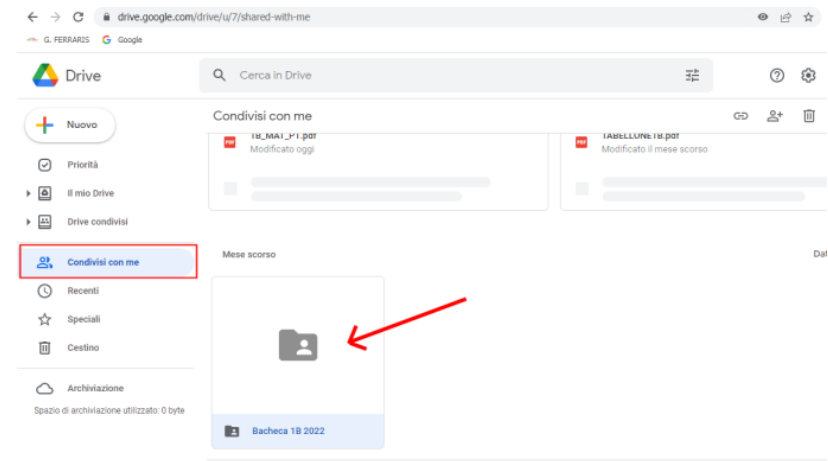

🕰 Condivisi con me 🖒 💼 Bacheca 1B 2022

## 4. Visualizzare il file pdf con il nome della classe

| G, FERRARES G GOOGIE             |                                      |         |
|----------------------------------|--------------------------------------|---------|
| Chive                            | Q, Cerca in Drive                    | 幸 ③     |
| + Nuovo                          | Condivisi con me 🔸 Bacheca 1B 2022 👻 | ප දු* @ |
| Priorità                         | File                                 |         |
| Il mio Drive                     | 9 - tester ()                        |         |
| Drive condivisi                  |                                      |         |
| Condivisi con me                 |                                      |         |
| C Recenti                        |                                      |         |
| ☆ Speciali                       | TABELLONE1B.pd                       | £:      |
| E Cestino                        |                                      |         |
| Archiviazione                    |                                      |         |
| Spazio di archiviazione utilizza | to: D byte                           |         |

5. Identificare il gruppo del corso di recupero al quale lo studente è stato iscritto (MAT\_P1, ecc...)

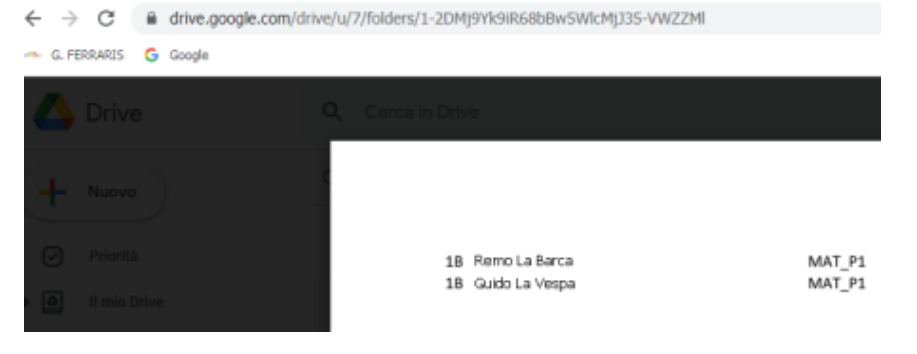